# 安装 openstack 到 SLE11SP2

deanraccoon@gmail.com

# 目录

| 1         | 准备软件源                 | <b>2</b> |  |  |  |  |
|-----------|-----------------------|----------|--|--|--|--|
| 2         | 安装 kvm 支持             | <b>2</b> |  |  |  |  |
| 3         | 网络规划                  | 2        |  |  |  |  |
| 4         | 安装 rabbitmq-server    | <b>2</b> |  |  |  |  |
| 5         | 安装 keystone           | 3        |  |  |  |  |
|           | 5.1 修改 keystone 配置文件  | 3        |  |  |  |  |
|           | 5.2 建立 admin 用户       | 3        |  |  |  |  |
|           | 5.3 检查 keystone 运行正常  | 4        |  |  |  |  |
| 6         | 安装 glance             | 4        |  |  |  |  |
|           | 6.1 添加 keystone 密码    | 4        |  |  |  |  |
|           | 6.2 配置 glance         | 4        |  |  |  |  |
|           | 6.3 编辑 sql 连接         | 5        |  |  |  |  |
|           | 6.4 启动检查 glance       | 5        |  |  |  |  |
|           | 6.5 上传虚拟机镜像           | 5        |  |  |  |  |
| 7         | 安装 nova               | <b>5</b> |  |  |  |  |
|           | 7.1 nova 的配置文件        | 5        |  |  |  |  |
|           | 7.2 同步数据库, 启动 nova    | 6        |  |  |  |  |
| 8         | 第一台虚拟机                | 7        |  |  |  |  |
| 9         | 安装 dashboard          | 8        |  |  |  |  |
|           | 9.1 修改 dashboard 配置文件 | 8        |  |  |  |  |
|           | 9.2 修改 apache 配置文件    | 8        |  |  |  |  |
|           | 9.3 启动 apache         | 9        |  |  |  |  |
| 10 参考文档 9 |                       |          |  |  |  |  |
| 11        | 11 关于本文 9             |          |  |  |  |  |

## 1 准备软件源

zypper ar -f http://download.opensuse.org/repositories/isv:\
/B1-Systems:/OpenStack:/release:/Essex:/requirements/SLE\_11\_SP2/ openstack\_reqires

zypper ar -f http://download.suse.de/ibs/Devel:/Cloud/SLE\_11\_SP2/ openstack

安装基本按照这里的进行就可以, 文对其中没有提到的做补充 关闭 susefirewall, 防止冲突, 不过目前并不确定一定冲突

# 2 安装 kvm 支持

通过 yast2 安装

### 3 网络规划

内网 IP 是 192.168.3.0/24, 以后分配给虚拟机, 外网 IP 是 147.2.207.XXX, 用 yast2 network 配 置网络 (在单网卡的情况下)

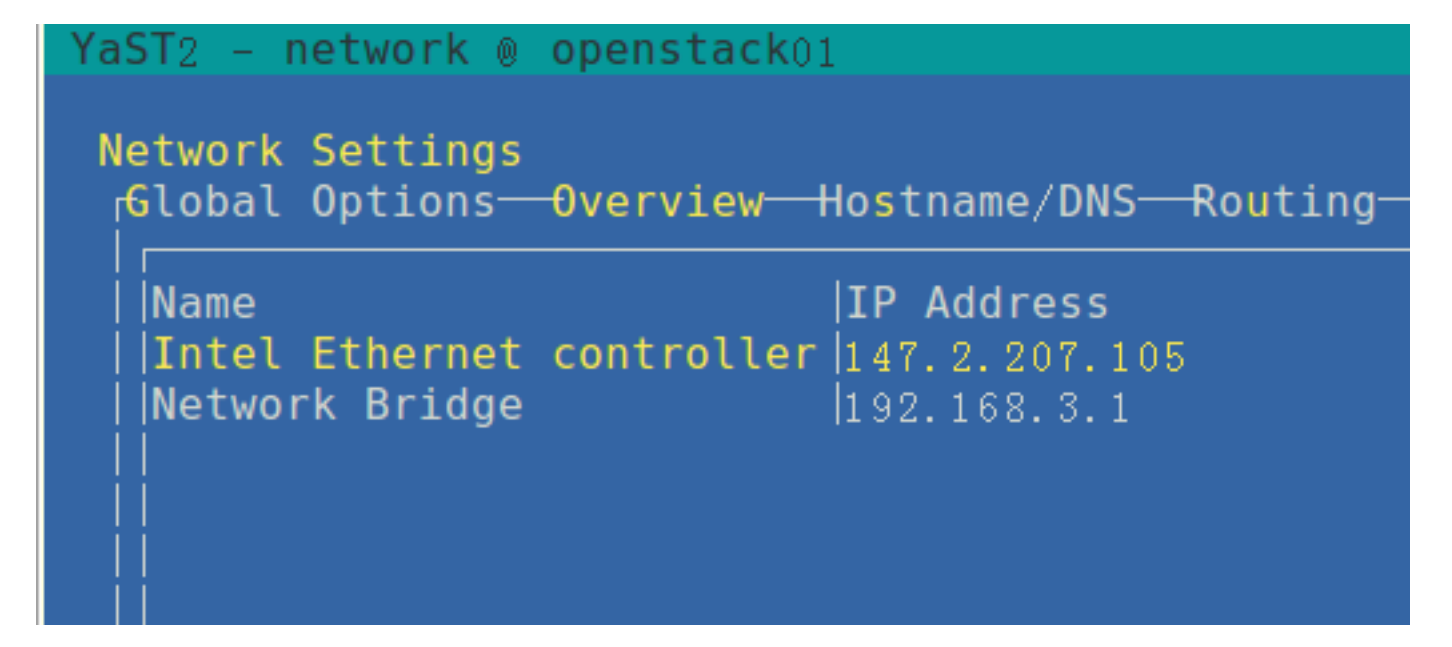

图 1 网络配置

# 4 安装 rabbitmq-server

zypper in rabbitmq-server

启动 rabbitmq-server

rcrabbitmq-server start

# 5 安装 keystone

keystone 是 openstack 的认证系统

#### zypper in openstack-keystone

keystone 默认使用 sqlite 数据库, 这里不用修改.

#### 5.1 修改 keystone 配置文件

修改/etc/keystone/keystone.conf, catalog 部分改为

[catalog]

```
driver = keystone.catalog.backends.templated.TemplatedCatalog
```

```
template_file = /etc/keystone/default_catalog.templates
```

此外设置 admin\_token, 以后于 glance, nova 连接, 这里 token 写成 suse

admin\_token=suse

/etc/keystone/default\_catalog.templates 从相同文件夹下的 samples 文件得到,修改 %SERVICE\_HOST% 为对外的 IP

```
openstack01:/etc/keystone # head default_catalog.templates
# config for TemplatedCatalog, using camelCase because I don't want to do
# translations for legacy compat
catalog.RegionOne.identity.publicURL = http://147.2.207.105:$(public_port)s/v2.0
catalog.RegionOne.identity.adminURL = http://147.2.207.105:$(admin_port)s/v2.0
catalog.RegionOne.identity.internalURL = http://147.2.207.105:$(public_port)s/v2.0
```

#### 5.2 建立 admin 用户

使用脚本 keystone\_data.sh(来自项目 devstack) 注入数据, 修改其中的变量为

```
ADMIN_PASSWORD=${ADMIN_PASSWORD:-suse}
SERVICE_PASSWORD=${SERVICE_PASSWORD:-$ADMIN_PASSWORD}
export SERVICE_TOKEN=suse
export SERVICE_ENDPOINT=http://147.2.207.105:35357/v2.0
```

SERVICE\_TOKEN 与之前的 admin\_token 对应,也是 suse. ADMIN\_PASSWORD 是以后 admin 用 户登录的密码。SERVICE\_ENDPOINT 指向本机的外网 IP. 以上配置完成后,运行

keystone-manage db\_sync ./keystone\_data.sh 如果没有输出,表示一切正常.如果使用 sqlite3 有可能出现没有权限的问题,这时候 chown keystone:keystone <your\_sqlite3\_file> 启动 keystone

rcopenstack-keystone start

#### 5.3 检查 keystone 运行正常

设置环境变量, keystone 命令会使用一下的环境变量登录 keystone, 建议以后把这些命令写到 bashrc 中

export OS\_TENANT\_NAME=admin
export OS\_USERNAME=admin
export OS\_PASSWORD=novell
export OS\_AUTH\_URL="http://localhost:5000/v2.0/"

运行 keystone user-list

显示刚刚脚本导入的用户

# 6 安装 glance

zypper in openstack-glance

#### 6.1 添加 keystone 密码

配置 glance 连接 keystone 的密码,同时修改 2个文件/etc/glance/glance-api-paste.ini, /etc/glance/glance-registry-paste.ini,

admin\_tenant\_name = %SERVICE\_TENANT\_NAME%
admin\_user = %SERVICE\_USER%
admin\_password = %SERVICE\_PASSWORD%

改为 admin\_tenant\_name = admin admin\_user = admin admin\_password = suse 其中 suse 是 keystone\_data.sh 配置的 admin 用户密码

#### 6.2 配置 glance

之前配置了 keystone 的密码,现在要同时修改文件/etc/glance/glance-registry.conf, /etc/glance/glance-api.conf, 增加

[paste\_deploy]
flavor = keystone

#### http://code.google.com/p/opensuse-topics/

#### 6.3 编辑 sql 连接

编辑文件/etc/glance/glance-registry.conf, 具体见参考资料

#### 6.4 启动检查 glance

rcopenstack-glance-api start
rcopenstack-glance-registry start

运行 glance index, 检查是否正确连接 keystone, 如果没有报错, 表示正常, 可以进行下一步了

glance index

#### 6.5 上传虚拟机镜像

glance add name="sles-sp1" is\_public=true container\_format=ovf disk\_format=qcow2 < sles11sp1.img
glance index</pre>

# 7 安装 nova

nova 是 openstack 的核心,

zypper in openstack-nova

#### 7.1 nova 的配置文件

nova 的配置文件比较简单,只有2个配置文件需要修改,打开/etc/nova/nova.conf,用下面覆盖

# example nova.conf

# replace the values

#--allow\_admin\_api

--auth\_strategy=keystone

--compute\_scheduler\_driver=nova.scheduler.filter\_scheduler.FilterScheduler

--daemonize=1

--dhcpbridge\_flagfile=/etc/nova/nova.conf

--dhcpbridge=/usr/bin/nova-dhcpbridge

--logdir=/var/log/nova

--state\_path=/var/lib/nova

--my\_ip=192.168.3.1

--verbose=True

--public\_interface=eth0

--instance\_name\_template=instance-%08x

#--osapi\_extension=nova.api.openstack.v2.contrib.standard\_extensions

#--osapi\_extension=extensions.admin.Admin

--osapi\_compute\_extension=nova.api.openstack.compute.contrib.standard\_extensions

--api\_paste\_config=/etc/nova/api-paste.ini --image\_service=nova.image.glance.GlanceImageService --ec2\_dmz\_host=147.2.207.105 --rabbit\_host=localhost --glance\_api\_servers=147.2.207.105:9292 --force\_dhcp\_release=True --flat\_network\_bridge=br0 --firewall\_driver=nova.virt.libvirt.firewall.IptablesFirewallDriver --sql\_connection=mysql://root@192.168.3.1/nova --s3\_host=147.2.207.105 --s3\_port=3333 --ec2\_url=http://147.2.207.105:8773/services/Cloud --network\_manager=nova.network.manager.FlatDHCPManager --fixed\_range=192.168.3.0/24 --network\_size=256 --connection\_type=libvirt --libvirt\_type=kvm #--bridge\_interface=br0 --vnc\_enabled=true --novncproxy\_base\_url=http://147.2.207.105:6080/vnc\_auto.html --xvpvncproxy\_base\_url=http://147.2.207.105:6081/console --vncserver\_listen=0.0.0.0 --vncserver\_proxyclient\_address=147.2.207.105 #--multi\_host=True #--send\_arp\_for\_ha=True 修改对应的 ip, 就可以了

修改文件/etc/nova/api-paste.ini,因为 nova 也需要知道 keystone 的密码,加入如下行

```
admin_tenant_name = admin
admin_user = admin
admin_password = suse
admin_token = suse
```

数据库配置见参考资料

#### 7.2 同步数据库, 启动 nova

同步数据库

nova-manage db sync

建立 fixed 的 IP(相当于内网 IP)

nova-manage network create private --fixed\_range\_v4=192.168.3.1/24 --bridge=br0

启动 nova

```
for i in nova-cert nova-network nova-compute nova-api nova-objectstore \
    nova-scheduler nova-volume nova-consoleauth ;\
```

do ∖

```
rcopenstack-${i} restart; \
sleep 1; \
```

done

```
检查 nova 的所有服务
```

```
openstack01:/var/lib/glance # nova-manage service list
2012-05-23 04:01:26 DEBUG nova.utils [req-d26844ba-8755-479b-b433-a3b2692ee5bf None None] backend <mc
2012-05-23 04:01:26 WARNING nova.utils [req-d26844ba-8755-479b-b433-a3b2692ee5bf None None] /usr/lib/
Pool.__init__(self, creator, **kw)
```

```
2012-05-23 04:01:26 WARNING nova.utils [req-d26844ba-8755-479b-b433-a3b2692ee5bf None None] /usr/lib(self.add_listener(1)
```

| Binary         | Host           | Zone | Status St      | ate Updated_At      |
|----------------|----------------|------|----------------|---------------------|
| nova-compute   | openstack01    | nova | enabled :-)    | 2012-05-23 08:01:23 |
| nova-network   | openstack01    | nova | enabled :-)    | 2012-05-23 08:01:20 |
| nova-scheduler | openstack01    | nova | enabled :-)    | 2012-05-23 08:01:20 |
| nova-volume    | openstack01    | nova | enabled :-) 2  | 2012-05-23 08:01:20 |
| nova-consoleau | th openstack01 | nova | enabled :-)    | 2012-05-23 08:01:20 |
| nova-cert      | openstack01    | nova | enabled :-) 20 | 012-05-23 08:01:2   |
|                |                |      |                |                     |

```
waring 可以忽略
```

显示所有的虚拟机

nova list

显示所以的镜像

nova image-list

第一台虚拟机 8

显示可用的镜像

nova image-list

显示可以用的 flavor, flaver 表示给虚拟机分配资源的多少, 如 cpu, 内存等等

nova flavor-list

启动虚拟机

nova boot --flavor <ID> --image <Image-UUID> --key\_name <key-name> <vm\_name>

 $\cdot$  7  $\cdot$ 

,,,填入对应值,如我的例子

nova boot --flavor m1.tiny --image e504c1b5-da5b-42e2-bcd5-2e229175b46c --key\_name key1 sles-hello

显示虚拟机详细信息

nova show sles-hello

登录虚拟机

ssh <sles-hello 的内网 IP>

### 9 安装 dashboard

dashboard 是 openstack 的 web 管理端, 用 django 实现

zypper in openstack-dashboard, apache2-mod\_wsgi

#### 9.1 修改 dashboard 配置文件

编辑/var/lib/openstack-dashboard/openstack\_dashboard/local/local\_settings.py,可以在这里修改 默认的数据库,不过在非生产环境,不用修改.

同步 dashboard 数据库

#### cd /var/lib/openstack-dashboard

./manage.py syncdb

如果没有修改过配置文件, sqlite3 的数据库文件名称是 dashboard\_openstack.sqlite, 修改权限

chown wwwrun:www /var/lib/openstack-dashboard/openstack\_dashboard/local/dashboard\_openstack.sqlite3

#### 9.2 修改 apache 配置文件

apache 插入 wsgi 模块

#### a2enmod wsgi

在/etc/apache2/vhosts.d/下加入文件 apache-horizon.conf

#### <VirtualHost \*:80>

WSGIScriptAlias / /var/lib/openstack-dashboard/openstack\_dashboard/wsgi/django.wsgi WSGIDaemonProcess horizon user=wwwrun group=root processes=3 threads=10 home=/var/lib/openstack-d

SetEnv APACHE\_RUN\_USER wwwrun SetEnv APACHE\_RUN\_GROUP root WSGIProcessGroup horizon 11 关于本文

```
DocumentRoot /var/lib/openstack-dashboard/.blackhole/
    Alias /media /var/lib/openstack-dashboard/openstack_dashboard/static
    <Directory />
    Options FollowSymLinks
    AllowOverride None
    </Directory>
    <Directory /var/lib/openstack-dashboard/>
    Options Indexes FollowSymLinks MultiViews
    AllowOverride None
    Order allow, deny
    allow from all
    </Directory>
    ErrorLog /var/log/apache2/horizon_error.log
    LogLevel warn
    CustomLog /var/log/apache2/horizon_access.log combined
</VirtualHost>
WSGISocketPrefix /var/run/apache2
```

#### 9.3 启动 apache

#### rcapache2 start

访问 http://localhost/可以看到管理端,用户名 admin,密码 suse,大功告成!

## 10 参考文档

• http://www.hastexo.com/resources/docs/installing-openstack-essex-20121-ubuntu-1204-precise-pangolin

# 11 关于本文

| 项目地址           | http://code.google.com/p/opensuse-topics |             |  |
|----------------|------------------------------------------|-------------|--|
| 版权             | GPLv2                                    |             |  |
| 欢迎访问项目网页浏览更多文档 |                                          | 欢迎加入项目撰写文档! |  |

. 9 .